## **Student Clever Portal Sign-On**

Last Modified on 01/31/2025 5:21 pm PST

Direct link to the student portal is https://clever.com/in/escondidousd but you can get to it through:

- an icon on your iPad CLEVER OF
- from eusd.org Students menu, then Clever Login icon.

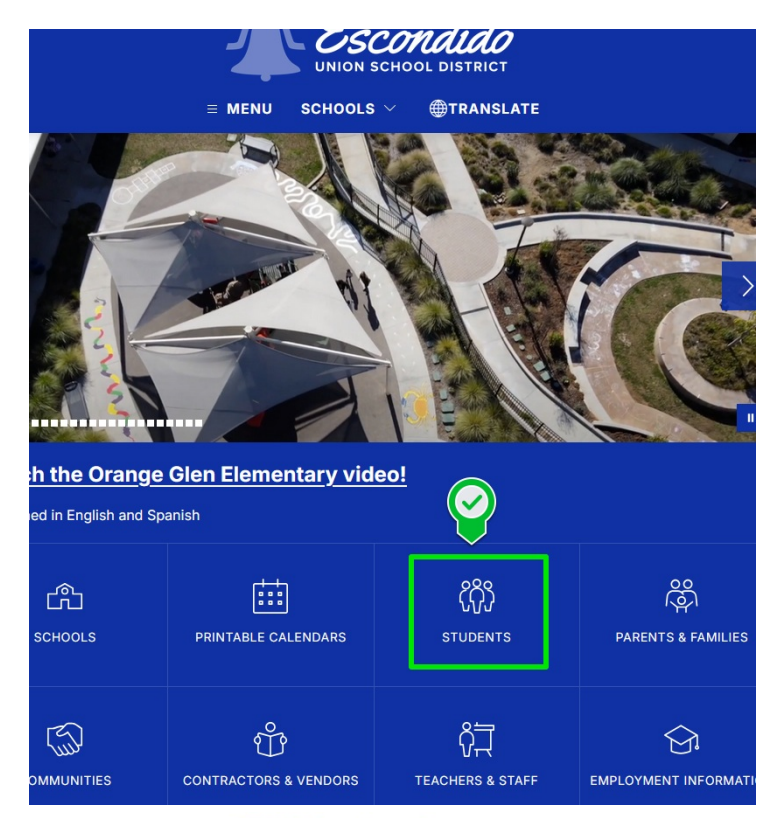

## **EUSD Student Resources**

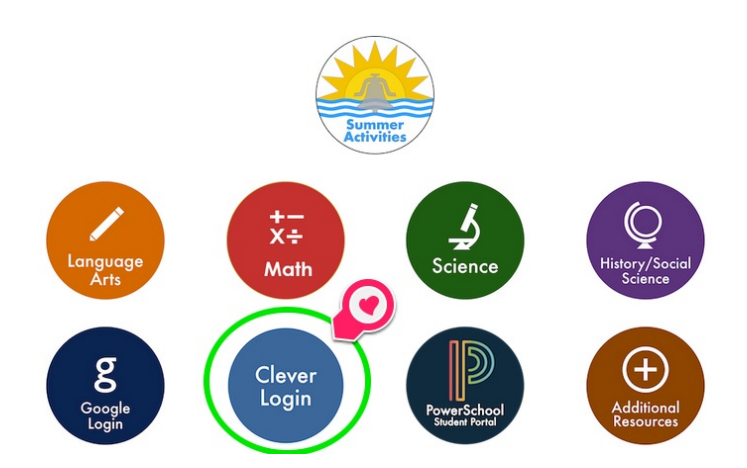

Select "Log in with EUSD Login" from the options on the left. Or, if you have a Clever Badge handy, use the Clever Badge option on the right!

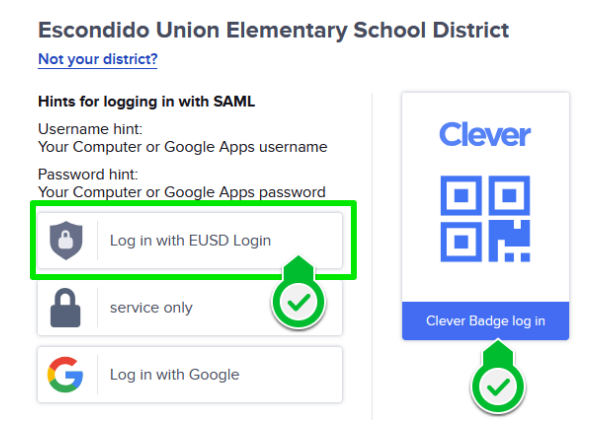

If logging in with the EUSD Login, enter your lunch number and your password here:

|                                    | Escondido |
|------------------------------------|-----------|
| Jsername, Email, or Lunch Number 🗾 | 99        |
| Password                           | <b></b>   |
| Sign in                            | Sign in   |

Good job! You are now signed into your Clever Portal! If you have used a badge, you would end up here all the same!

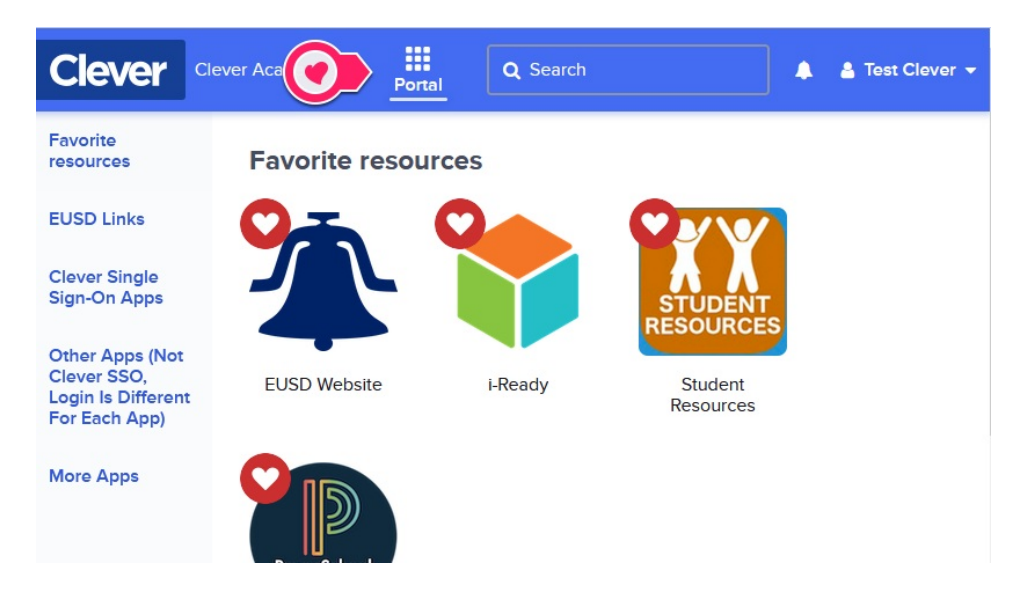